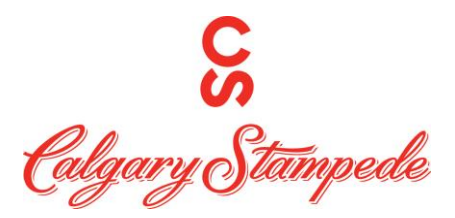

## How to Change your Availabilty on the Desktop

**Step 1:** Log into People System through Okta

password will be sent to you in an e-mail from IT. It is usually your username and password you use to log into your computer.

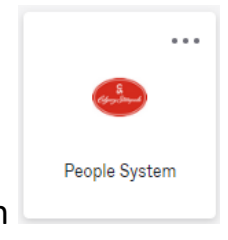

Step 2: Once you have logged on click on the People System Icon

Step 3: Click on the Myself icon and then the First Workforce Management in the list

|              |          | ×             | ×      |
|--------------|----------|---------------|--------|
| • ±          | <b></b>  | <b>.</b><br>• | •      |
| Myself       |          |               | 0<br>0 |
| Q Search     | 1        |               |        |
| Personal     |          |               | ~      |
| My Company   | y        |               | ~      |
| Jobs         |          |               | ~      |
| Career & Edu | ~        |               |        |
| Career Deve  | lopment  |               | ~      |
| Рау          |          |               | ~      |
| Workforce N  | lanageme | ent           |        |
| Documents    |          |               | ~      |
| Workforce N  | lanageme | ent           |        |
| Home         |          |               |        |
| Inbox        |          |               | ~      |
| Logout       |          |               |        |

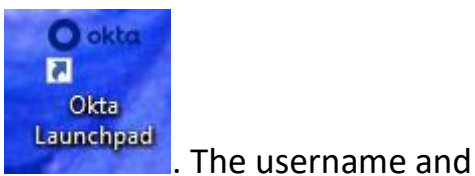

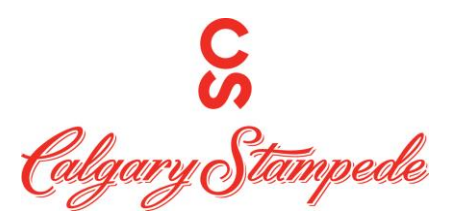

Step 4: This will open UKG Dimensions in another Tab. On the home screen you will see a tile labeled "Manage My Schedule". Click on the "Change my Availability" Icon.

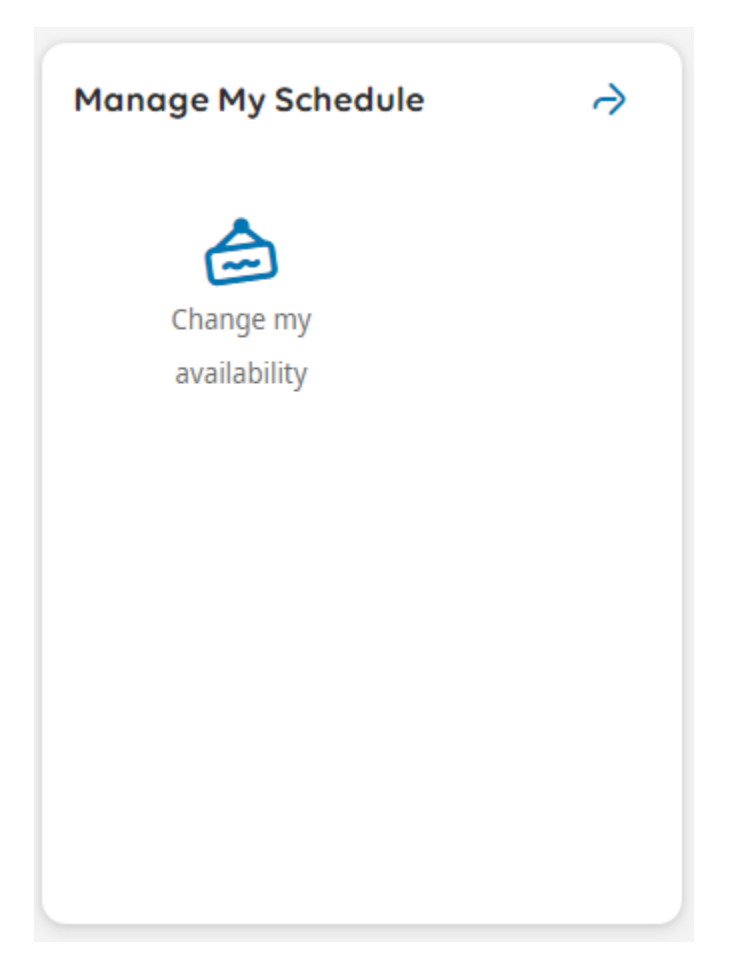

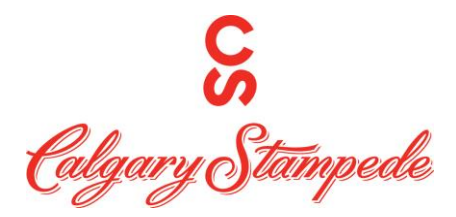

Step 5: a screen will pop up on the right with a calendar. Select the dates you want to edit. You can use the arrows to switch to a different month. The grey area indicates a timeframe you are not allowed to update your availability. A blue square indicates the days you have selected. When you are done selecting the dates to edit. Click "Next".

| Sun         Mon         Tue         Wed         Thu         Fri         Sa           26         27         28         1         2         3         1           5         6         7         8         9         10         1           12         13         14         15         16         17         1           19         20         21         22         23         24         1 |
|----------------------------------------------------------------------------------------------------|
| 26       27       28       1       2       3         5       6       7       8       9       10         12       13       14       15       16       17         19       20       21       22       23       24                                                                                                    |
| 5       6       7       8       9       10         12       13       14       15       16       17         19       20       21       22       23       24                                                                                                    |
| 12         13         14         15         16         17           19         20         21         22         23         24                                                                                                    |
| 19 20 21 22 23 24                                                                                                    |
|                                                                                                    |
| 26 27 28 29 30 31                                                                                                    |
| 2 3 4 5 6 7                                                                                                    |

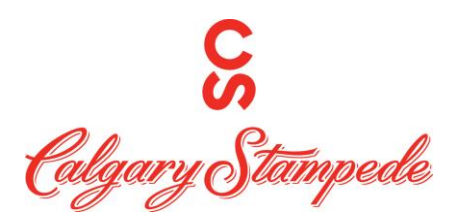

Step 6:

Select the status you are updating (Unavailable or Available) from the drop down and enter in the start and end times of your change. You can then either Merge your changes with your current availability or replace what you had. Once everything is completed, Click "Review".

| Availability Cha                          | nge          | ×           |   |
|-------------------------------------------|--------------|-------------|---|
| Set your availability.                    |              |             | * |
| K Back to Calendar                        |              |             |   |
| 3/21, 3/23, 3/31                          |              |             |   |
| 4/03, 4/05                                |              |             |   |
| Status Start                              | Time End     | Time        |   |
| 📕 Unavail 👻 12:                           | 00 AM 12     | :00 AM (O): |   |
| 🕂 Add Another Time                        | eframe       |             |   |
| <ul> <li>Merge with Previously</li> </ul> | Scheduled A  | vailability |   |
| Replace Previously Sch                    | eduled Avai  | lability    |   |
| 0                                         |              | 2           |   |
| 3/21/2023                                 |              |             |   |
| Status                                    | Start Time   | End Time    |   |
| Unavailable                               | 12:00 AM     | 12:00 AM    |   |
| No previously scheduled                   | availability |             |   |
| 3/23/2023                                 |              |             |   |
| Status                                    | Start Time   | End Time    |   |
| Unavailable                               | 12:00 AM     | 12:00 AM    |   |
| No previously scheduled                   | availability |             |   |
| 3/31/2023                                 |              |             |   |
| Status                                    | Start Time   | End Time    |   |
| Unavailable                               | 12:00 AM     | 12:00 AM    |   |
| No previously scheduled                   | availability |             |   |
| 4/03/2023                                 |              |             |   |
| Status                                    | Start Time   | End Time    |   |
| Unavailable                               | 12:00 AM     | 12:00 AM    |   |
| No previously scheduled                   | availability |             | • |
|                                           | Cancel       | Review      | ) |

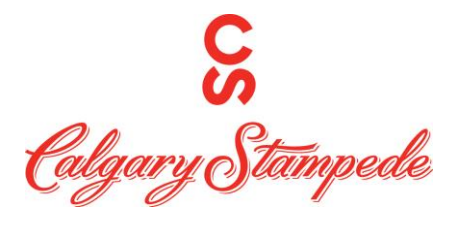

Step 7: A screen will pop up for you to review your update. If you need to edit it

Edit Request . If everything is correct, click "Submit".

| 🚍 Show List 🔗 Edit Request |     |     |     |       |        |       |
|----------------------------|-----|-----|-----|-------|--------|-------|
|                            | > > |     |     | Marcl | h 2023 | 3 (j) |
| Sun                        | Mon | Tue | Wed | Thu   | Fri    | Sat   |
| 26                         | 27  | 28  | 1   | 2     | 3      | 4     |
| 5                          | 6   | 7   | 8   | 9     | 10     | 11    |
| 12                         | 13  | 14  | 15  | 16    | 17     | 18    |
| 19                         | 20  | 21  | 22  | 23    | 24     | 25    |
| 26                         | 27  | 28  | 29  | 30    | 31     | 1     |
| 2                          | 3   | 4   | 5   | 6     | 7      | 8     |
|                            |     |     |     |       |        |       |

click

Congratulations, you have now updated your Availability in Dimensions on your Desktop!